## How to upload the countersign on the web side (Document)

The user logs into the OLISS web side and clicks "SMS Management-Operation Record-SMS Task" in order to enter the SMS Task interface. When there are many documents, you can search for the target document to be executed using filtering conditions or keywords, then click on the "To Be Execution" button next to the target document to enter the operation record execution interface. Click on the countersign area, which will display a QR code for scanning. Use your mobile WeChat to scan the QR code, and verify your account (fill in the OLISS account and password, then click "Confirm") or verify your phone number (fill in the phone number and verification code, then click "Confirm"). After verification, click "Go to Sign", hold down the screen horizontally on your phone, and sign manually in the signature area. Click "Confirm" to submit the signature. You can also click "Re-sign".

|    |                                                    | (      | <b>∋</b> Q                                                                              |                 |               |                   | Workbench (7789)            | Vessel Monitor   | News Fin      | d                                                                       |                                      | Switching      | System +            | (Č EN + (      | 9 🕕             | 朱慧    |
|----|----------------------------------------------------|--------|-----------------------------------------------------------------------------------------|-----------------|---------------|-------------------|-----------------------------|------------------|---------------|-------------------------------------------------------------------------|--------------------------------------|----------------|---------------------|----------------|-----------------|-------|
|    | Vessel Report                                      | ×<br>× | SMS Task SI                                                                             | MS Task Setting | 2.When        | there are many    | documents, yo               | u can search fo  | or the target | documen                                                                 | t to be exe                          | cuted usir     | ng filtering co     | nditions       | or keywo        | ords  |
| 12 | r au or mapeciton                                  | i I    | Regular To Be Executed To Be Accessing Britecher                                        |                 |               |                   |                             |                  |               |                                                                         |                                      |                |                     |                |                 |       |
| ш  | SMS Management                                     | ľ      | Export                                                                                  |                 |               |                   |                             |                  | [             | 2025 V First Half Year Second Half Year Keywords Searching Search Reset |                                      |                |                     |                |                 |       |
|    | SMS Files                                          |        | Table No./Name                                                                          | Record Time     | Upload Period | P.I.C of Upload * | Acceptor                    | Receiving Dept - | Vessel Name 🔻 | Jan 🔹                                                                   | / Feb                                | Mar            | ▼ Apr ~             | May ~          | Jun             | ~     |
| 1  | Inspections                                        | int    | 0001 / 朱猪猪测试在<br>线文档 (0001)                                                             | 每半年             | 6 Month       | 船长                | 机务主管/测试1/采购总<br>监,机务经理,机务部长 | 企划部              | HH-NO.1       | Approved                                                                |                                      |                |                     |                | -               |       |
|    | Operation<br>Record                                | ~      | 0001 / 朱猪猪澳試在<br>线文档 (0001)                                                             | 每半年             | 6 Month       | 船长                | 机务主管/测试1/采购总<br>监,机务经理,机务部长 | 企划部              | Shore-based   | Approved                                                                |                                      |                |                     |                |                 |       |
|    | SMS Task                                           |        | 00015 / 测试一下周<br>期 (0001)                                                               | 每半年             | 6 Month       | 船长                | 机务主管/测试1/采购总<br>监.机务经理,机务部长 | 企划部              | HH-NO.1       | Approved                                                                | 3.Click on the "To Be Execution" but |                |                     | button         | ton next to the | :he   |
|    | SMS Task<br>Setting<br>.Click in on<br>SMS Archive | der to | 00015 / 测试一下周<br>期 (0001)<br>enter the SMS<br>0101001 / 测试智能<br>模板2.0升级功能 (01<br>01001) | 每半年             | 6 Month       | 船长                | 机务主管/测试1/采购总<br>监,机务经理,机务部长 | 企划部              | Shore-based   | Approved                                                                | target d                             | locument       |                     |                |                 |       |
|    |                                                    |        |                                                                                         | 一个月做一次          | 1 Month       | 大副                | 船长机务经理                      |                  | Milk Tea 211  | Accepting                                                               | Accepting                            | Accepting      | To Be Execution     | o Be Execution | To Be Executi   | lon   |
|    | Hazard Self-<br>inspection                         | ×      | 0101001 / 测试智能<br>模拟2.0升级功能 (01<br>01001)                                               | 一个月做一次          | 1 Month       | 大副                | 船长.机务经理                     |                  | HH-NO.1       | Rejected                                                                | Approved                             | Accepting      | To Be Execution T   | o Be Execution | To Be Executi   | ion   |
|    | Management                                         |        | 0101001 / 测试智能<br>模板2.0升级功能 (01<br>01001)                                               | 一个月做一次          | 1 Month       | 大副                | 船长机务经理                      |                  | 东海号           |                                                                         | To Be Execution                      | To Be Executio | n To Be Execution T | o Be Execution | To Be Executi   | ion C |
|    | Address Book                                       | ž      | 0101001复制一下 /<br>別试智能模板2.0升级<br>功能 (0101001)                                            | 一个月做一次          | 1 Month       | 大副                | 船长.机务经理.测试<br>(船端)copy/测试   |                  | Milk Tea 211  | To Be Execution                                                         | To Be Execution                      | To Be Executio | n To Be Execution T | o Be Execution | To Be Executi   | focus |
| £  | E-Signature                                        | 2      | 0101001复制一下/                                                                            |                 |               |                   | 船长 机条体理 除过                  |                  |               |                                                                         |                                      | _              |                     |                |                 |       |
| ٢  | Setting                                            | ×      |                                                                                         |                 |               |                   |                             |                  |               | 60 Total                                                                | 10Total/Page                         | • < 1          | 2 3                 | 6 >            | Go To 1         | Page  |
| Ċ, | Crew Service                                       | >      |                                                                                         |                 |               |                   |                             |                  |               |                                                                         |                                      |                |                     |                |                 |       |

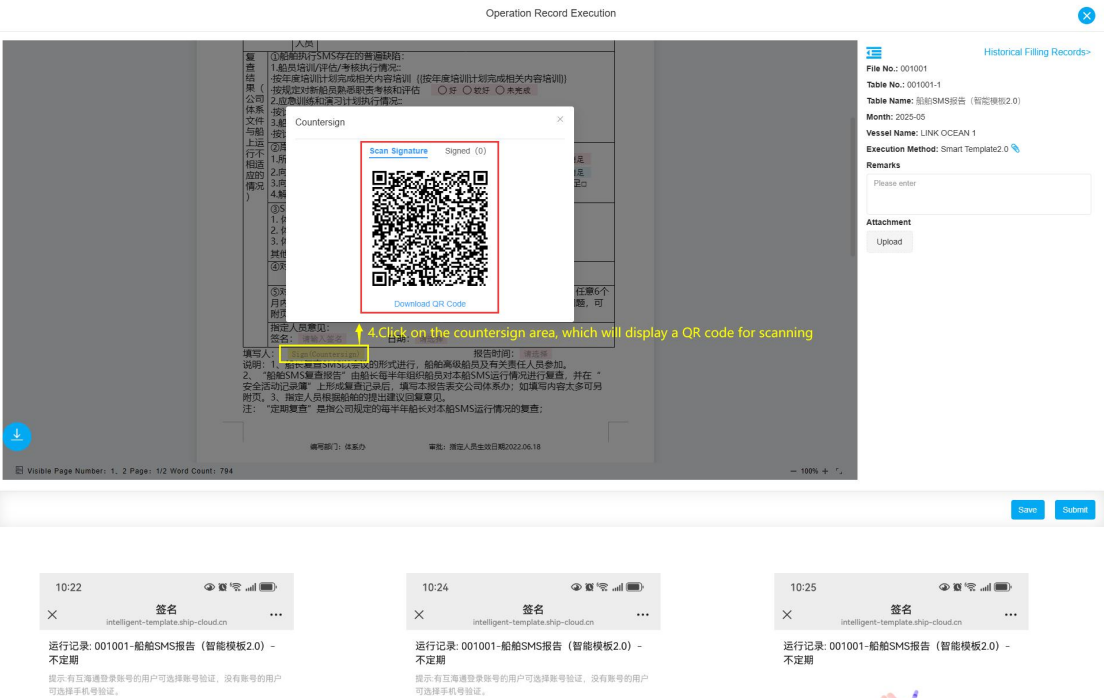

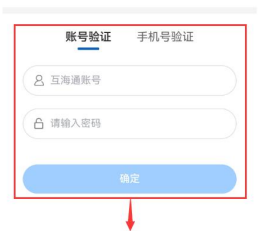

5.Verify your account (fill in the OLISS account and password, then click "Confirm")

不定期 提示不正常能登录报号的用户可选择展号验证,没有服号的用户 可选择手机号验证, 账号验证 手机号验证 ()请输入手机号

(9) 清除入给证明
(3) 就就给证明
(3) 元

5'.Verify your phone number (fill in the phone number and verification code, then click "Confirm") 日本語 日始編集者 13828270542 東京交響者 6.After verification, click \*Go to Sign\*

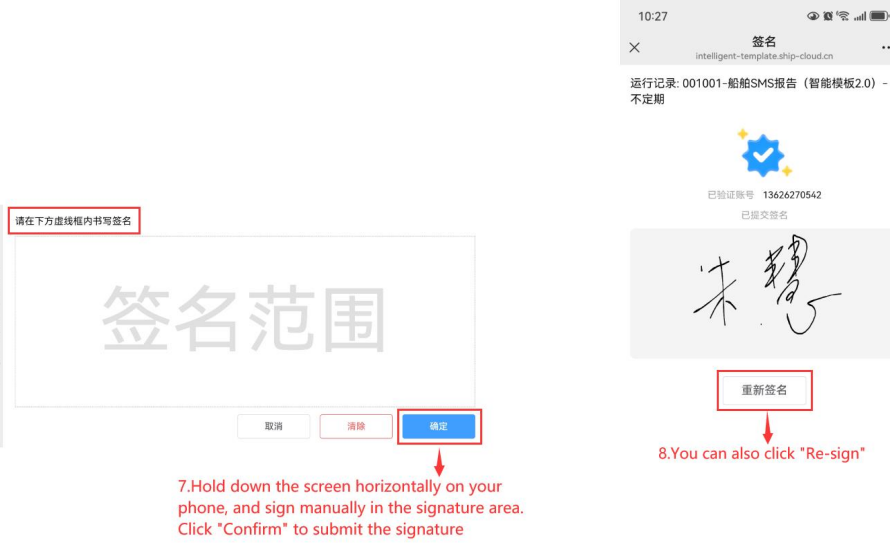

÷ 

約

10:25 ×

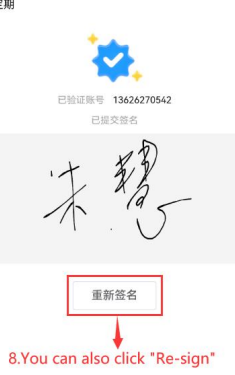

签名

🔳 lin. 🕾 🕱 👁

...